# **TLS Enable MQTT Distributor**

## Prerequisites:

- Installing the Java Runtime Environment
- Installing Ignition
- Installing the following MQTT Modules
  - MQTT Distributor
    - v2.1.X if using Ignition 7.7.x or 7.8.x
    - v3.1.0 or greater if using Ignition 7.9.X

#### Overview:

MQTT Distributor can be enabled to use TLS for encryption of the communication between MQTT clients. This is useful if MQTT Distributor is used on a public network. Since MQTT communications are not encrypted by default, enabling TLS is highly recommended on a public network. There are two ways this can be done. First is to certificate signed by a publicly trusted certificate authority (CA). While there are nominal costs associated with this, it is the proper and recommended way to go if communicating over the Internet. Alternatively, it is possible to create and use a self-signed certificate. This is useful for debugging and development. However, it is not recommended in production scenarios over the Internet. It is, however, a viable option if utilizing a private network in which encryption is a requirement.

#### Getting a Certificate from a Certificate Authority:

The first step is to get a certificate from a certificate authority (CA). There are many available such as Verisign, Thawte and RapidSSL. There are also a number of other certificate authorities available. The general process is as follows:

- Generate a RSA key
  - This is the private key and used for encryption/decryption of data. Keep this private and don't share it with anyone including the CA. However, the server (MQTT Distributor) will need it to encrypt/decrypt data.
- Create a Certificate Signing Request (CSR)
  - Generally the CA can provide instructions on how to generate a CSR. Windows, Linux, and OSX all have tools available for generating a CSR and there is lots of documentation online about all of them.
  - Make sure the Common Name specified in the CSR matches the server URL (i.e. example.com). Also, do not include www. because this will used for MQTT.
- Give the CSR to the CA
- The CA will then provide back a public certificate for use with MQTT Distributor
- In some cases depending on the CA an intermediate certificate may also be required. If so, the CA will also provide this.

For creating the Java keystore in later steps, these files need to be in Base-64 encoded PEM format. If the certificate issued by the CA was not in this form, it must be converted to this form. Openssl is one free tool that can do this.

#### **Creating a Self-Signed Certificate:**

Creating your own CA, intermediate CA, and generating your own signed certificates can be done following the following three steps using some open source tooling. Note creating an Intermediate CA is not explicitly required but is recommended if you will be using self-signed certs in a private network in production. If this is simply for development that step can be skipped and the root CA can be used to sign server certificates. Again, using self-signed certs in production over the Internet is not recommended.

- Create the Root Pair
- Create and Sign the Intermediate Pair
  - Create and Sign the Server pair
    - Make sure the Common Name specified in the CSR matches the server URL that will be used by the clients (i.e. 192.168.1.100). It could also be the network hostname.

#### Using the Certificate to Secure Communication with MQTT Distributor:

Whether you are using a certificate issued by a trusted CA or a self-signed certificate, a Java keystore file must be created for use with MQTT Distributor. This keystore will contain the public certificate, the private key, and possibly an intermediate certificate if applicable. There are many ways to create a Java keystore. In this example, we'll show how it can be done using Keystore Explorer. It can run on Windows, OSX, or any other OS that can run Java. It provides an easy to use graphical interface for creating and manipulating Java keystores. After installing Keystore Explorer, open it and you should see something similar to the following. It may ask you to modify some of your Java Security settings before starting. If so, follow the instructions it provides. Select 'Create a new Keystore'

| •••                | Ке                    | yStore Explorer 5.1.1 |                  |
|--------------------|-----------------------|-----------------------|------------------|
|                    | . A 17 = O f          |                       | 0                |
|                    |                       |                       |                  |
|                    |                       |                       |                  |
|                    |                       |                       |                  |
|                    |                       |                       |                  |
|                    | Key                   | yStore Explore        | er               |
|                    |                       | Quick Start           |                  |
|                    |                       | _                     | _                |
|                    |                       |                       |                  |
|                    | Create a              | Open an               | Open the         |
|                    | new Reystore          | existing Reystore     | Default Reystore |
|                    | <b>a</b>              | Q                     | 2                |
|                    | Open the CA           | Examine a             | Show the         |
|                    | Certificates KeyStore | Certificate           | Help Pages       |
|                    |                       |                       |                  |
|                    |                       |                       |                  |
|                    |                       |                       |                  |
| No KeyStore Loaded |                       |                       |                  |

Select a 'JKS' as the type as shown below:

| New KeyStore Type                    |
|--------------------------------------|
| Select the type of the new KeyStore: |
| 🔵 јсекѕ                              |
| o jks                                |
| O PKCS #12                           |
| ◯ BKS-V1                             |
| ◯ BKS                                |
| UBER                                 |
|                                      |
| Cancel OK                            |

As this point, we need to pull the required components into the keystore. We'll start with the public/private keypair. This is the public certificate and the private key that we originally generated. Click the 'Import Key Pair' icon from the Keystore Explorer menu. It is the icon with two keys and a blue downward arrow:

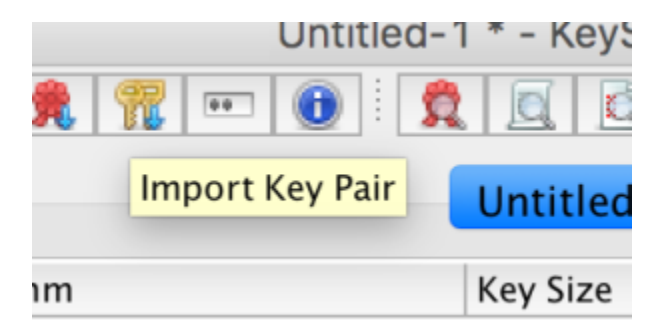

At this point, since the certificate we're using is in Base-64 encoded PEM format. We select OpenSSL as the type and click OK:

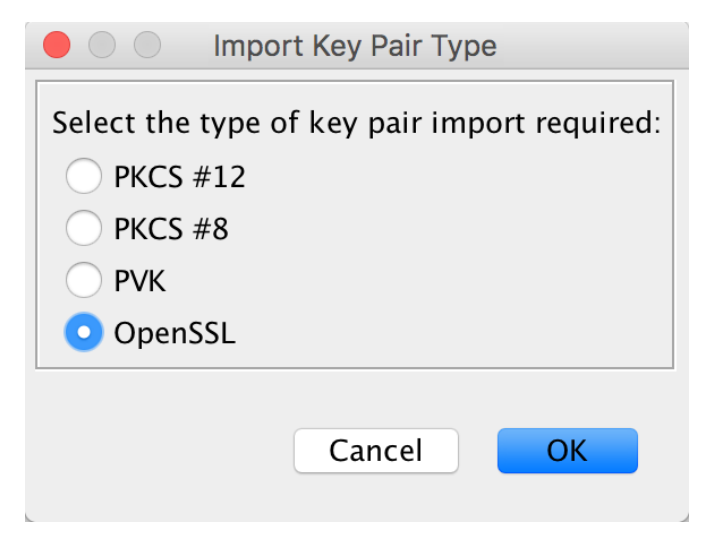

Now we can browse to our key and certificate files as shown below and click import:

|                           | Import OpenSSL Key Pair  |  |        |         |
|---------------------------|--------------------------|--|--------|---------|
| Encrypted Private Key:    |                          |  |        |         |
| Decryption Password:      |                          |  |        |         |
| OpenSSL Private Key File: | /home/ubuntu/mykey.key   |  | Browse | Details |
| Certificate(s) File:      | /home/ubuntu/mycert.cert |  | Browse | Details |
|                           |                          |  |        |         |
|                           |                          |  | Cancel | Import  |

Now you will be asked to specify the alias. You can leave this as the default. It will reflect the Common Name that was specified during the CSR generation and the CA:

| New Key Pair Entry Alias |                    |          |  |  |
|--------------------------|--------------------|----------|--|--|
| Enter Alias:             | *.chariot.io (Rapi | dSSL CA) |  |  |
|                          | Cancel             | ОК       |  |  |

You will now be asked to specify a password for the keypair. At this point MQTT Distributor requires that the Key Pair passwords match the overall Keystore password. So, make sure you note this password because we'll need to use it as the overall keystore password as well.

| New Key Pa            | ir Entry Password |
|-----------------------|-------------------|
| Enter New Password:   |                   |
| Confirm New Password: |                   |
| <u></u>               | Cancel            |
|                       |                   |

At this point, you can save your keystore and specify a keystore password. Do so by clicking the save icon in the upper left menu:

| ) 😐 🔵            |
|------------------|
| ) 🚔 🔜 🤄 📥 🗄      |
| Save             |
| Save             |
| 🔳 📄 E Entry Name |

You will now be prompted for a password. Provide the same secure password you used for the public/private keypair earlier.

|                        | Set KeyS                     | Store Password |    |
|------------------------|------------------------------|----------------|----|
| Enter Ne<br>Confirm Ne | ew Password:<br>ew Password: | •••••          |    |
|                        |                              | Cancel         | ОК |

Finally, give it a name and location on the filesystem and click Save:

|            | Save KeyStore As       | ,           |
|------------|------------------------|-------------|
|            | Save As: chariot.jks   |             |
| Name       | Date Modified          |             |
|            |                        |             |
|            | File Format: All Files | 0           |
| New Folder |                        | Cancel Save |

At this point, the Java keystore simply needs to be set in MQTT Distributor's configuration. Do so by browsing the the Ignition Gateway Web UI and select the Configure tab. Then select MQTT Distributor settings on the left side menu as shown below.

| O localhost:8088/main/web/config/mqttdistributor.settings?26 |                                                                                           | C | Q, Search | ÷. |
|--------------------------------------------------------------|-------------------------------------------------------------------------------------------|---|-----------|----|
| Settings                                                     |                                                                                           |   |           |    |
| NTERPRISE<br>DMINISTRATION                                   |                                                                                           |   |           |    |
| Setup                                                        |                                                                                           |   |           |    |
| EQUENTIAL FUNCTION<br>HARTS                                  |                                                                                           |   |           |    |
| Settings                                                     |                                                                                           |   |           |    |
| IQTT DISTRIBUTOR                                             |                                                                                           |   |           |    |
| Settings                                                     |                                                                                           |   |           |    |
| IQTT ENGINE                                                  |                                                                                           |   |           |    |
| Settings                                                     |                                                                                           |   |           |    |
|                                                              |                                                                                           |   |           |    |
|                                                              |                                                                                           |   |           |    |
|                                                              |                                                                                           |   |           |    |
|                                                              | inductive                                                                                 |   |           |    |
|                                                              | Ignition by Inductive Automation. Convright @ 2003-2017. All rights reserved. Mey license |   |           |    |

Find the 'TLS Setting' section of the General Settings tab as shown below.

| localhost:8088/main/web/config/ | mqttdistributor.settings?28 | C Q Search                                                                                 | 8 |  |
|---------------------------------|-----------------------------|--------------------------------------------------------------------------------------------|---|--|
| vers                            | Port                        | 1883                                                                                       |   |  |
| ore and Forward                 |                             | Non-TLS MQTT Server port                                                                   |   |  |
| MING                            | Enable                      | Carble Weber and a second and faith MATT frame                                             |   |  |
| neral                           | Websocket                   | Chapte Mepsocket connections for the MQ11 Server                                           |   |  |
| tification                      |                             |                                                                                            |   |  |
| -Call Rosters                   | Websocket Port              | 8090                                                                                       |   |  |
| nedules                         |                             | Non-TLS MQTT Server Websocket port                                                         |   |  |
|                                 |                             |                                                                                            |   |  |
| itory                           | TLS Settings                |                                                                                            |   |  |
| altime                          | Fachle TLC                  | Carble TIC for the MOTT Comme                                                              |   |  |
| JA SERVER                       | Enable TLS                  | Enable ILS for the MQTT Server                                                             |   |  |
| rtificates                      |                             | 8092                                                                                       |   |  |
| vices                           | Secure MQTT Port            | 0003<br>TI Sepabled MOTT Server port                                                       |   |  |
| ttings                          |                             | Tes enabled mg i i server port                                                             |   |  |
| CONNECTIONS                     | Secure Websocket            | 9443                                                                                       |   |  |
| rvers                           | Port                        | TLS enabled MOTT Server Websocket port                                                     |   |  |
| ick Client                      |                             | rea enviren nigi i aerre measaene par                                                      |   |  |
| LE                              | Keystore                    | password                                                                                   |   |  |
| ttings                          | Password                    | Java keystore password                                                                     |   |  |
| RPRISE                          |                             |                                                                                            |   |  |
| tup                             | Java Keystore               | Browse No file selected.                                                                   |   |  |
|                                 | File                        | Java Keystore File to upload for SSL enabled MQTT                                          |   |  |
| ENTIAL FUNCTION<br>TS           |                             |                                                                                            |   |  |
| ttings                          | Show advanced p             | roperties                                                                                  |   |  |
| DISTRIBUTOR                     |                             |                                                                                            |   |  |
| ttings                          |                             | Save Changes                                                                               |   |  |
| ENGINE                          |                             |                                                                                            |   |  |
| ttings                          | Note: For additional        | details on configuring MOTT Distributor, see the documentation here                        |   |  |
|                                 |                             |                                                                                            |   |  |
|                                 |                             |                                                                                            |   |  |
|                                 |                             |                                                                                            |   |  |
|                                 |                             |                                                                                            |   |  |
| € inductive                     |                             |                                                                                            |   |  |
|                                 |                             | lenition by Inductive Automation. Copyright © 2003-2017. All rights reserved. View license |   |  |

Make sure the 'Enable TLS' is checked. Select the 'Java Keystore File' 'Browse' button and then browse to the Java Keystore file you created above. Enter the Keystore password and then click Save Changes.

At this point, all MQTT clients can now connect over TLS enabled connections. Note the new port of 8883. If using a certificate signed by a publicly trusted CA and the OS with the MQTT client supports that specific CA, the clients don't have to make any modifications to their list of trusted root certificates. If using a self-signed certificate there are a couple options:

- The root CA cert can be added to the Operation System's list of trusted root certificates
  - This means the application doesn't need to handle special cases (i.e. modifications to the Java Truststore)
- The client side application can be modified to load the root CA certificate to validate the server certificate against

   This doesn't require OS changes

Note if your certificate also requires an intermediate certificate, this must also be added to the MQTT client so the full chain of trust can be established.

### Using the Certificate to Secure Communication with MQTT Engine or MQTT Transmission:

In MQTT Engine or Transmission, there may be a need to specify the TLS components for the client configuration. In the case of using certificates signed by a trusted CA that do not require an internediate cert don't need any special configuration other changing the form of the URL. The form should be as follows:

ssl://[sever\_url]:8883

An example is here:

| ) localhost:8088/main/web/config/r   | nqttengine.settings?38 | C Q Search                                                                                                    | × |
|--------------------------------------|------------------------|----------------------------------------------------------------------------------------------------|---|
| M<br>rview<br>kup/Restore<br>nosing  | MQTT Engir             | e Settings                                                                                                    |   |
| dules<br>jects<br>lundancy           | General                | ervers Namespaces                                                                                                    |   |
| eway Settings<br>ORKING              | New MQT                | Server                                                                                                    |   |
| eway Network<br>ail Settings         | Main                   |                                                                                                    |   |
| RITY<br>liting<br>srs, Roles         | Name                   | Ignition Charlot IO<br>The friendly name of this MQTT Server                                                                      |   |
| vice Security<br>urity Zones<br>ASES | URL                    | ssl://my_server.com:8883<br>The URL of this MQTT Server. Should be of the form tcp://mydomain.com:1883 or ssl://mydomain.com:8883 |   |
| rers<br>re and Forward               | Server Type            | MQTT Distributor The type of MQTT Server to connect to                                                                            |   |
| ing<br>ieral<br>rnal<br>ification    | Username               | admin<br>The username for this MQTT connection if required by the MQTT Server (optional)                                          |   |
| Call Rosters<br>edules               | Password               | The password for this MQTT connection if required by the MQTT Server (optional)                                                   |   |
| ory<br>Itime<br>A SERVER             | Password               | Re-type password for verification.                                                                                                |   |
| tificates<br>ices<br>ings            | Certificates           | Browse No file selected. Files:                                                                                                   |   |
| DNNECTIONS<br>vers<br>ck Client      | Show advance           | properties<br>Create New MQTT Server                                                                                              |   |
| .E                                   |                        |                                                                                                    |   |

If the trusted CA you purchased your certificate from requires an intermediate certificate or if you created a self signed certificate, you will need to specify the CA certificate chain in the configuration. If you received your certificate from a trusted CA and they require an intermediate certificate, it will be provided by the CA. If you followed the tutorial above for a self-signed certificate and also created an intermediate CA, it will be the file called 'ca-chain. cert.pem'. If you simply created a CA without an intermediate cert, it will be the public CA certificate. Once you've identified the CA certificate chain based on these descriptions, copy it to a file called 'root.ca.pem' on your development system. Note this filename change is important and required. Upload the file via the configuration as shown here by clicking Save Changes:

| TLS               |                                                               |
|-------------------|---------------------------------------------------------------|
| Certificate Files | Browse No file selected.<br>Files:<br>C:\fakepath\root.ca.pem |

Once the settings are saved, the MQTT client associated with MQTT Engine or MQTT Transmission will connect using TLS.